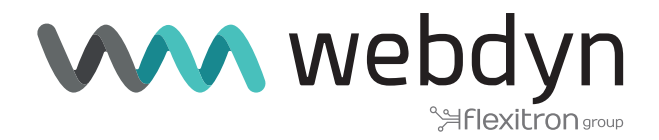

# Router Titan Firmware V6

Actuando sobre registros Modbus mediante comandos SMS

www.webdyn.com

# •Detalles del escenario

Los router Titan disponen de todas las funcionalidades típicas de un router 4G/3G/2G pero además cuentan con una serie de prestaciones adicionales que lo convierten en uno de los routers con más prestaciones del mercado.

Una de las prestaciones adicionales es la capacidad de poder ejecutar Scripts personalizados dentro del propio router. En esta nota de aplicación vamos a programar un pequeño script que permita la gestión de dispositivos modbus mediante simples comandos SMS. Para esta aplicación se va a utilizar el dispositivo Titan: Webdyn-Easy-Tunnel.

Escenario ejemplo: se dispone de un pequeño PLC que permite comunicaciones Modbus RTU a través de su puerto RS485. Ese PLC tiene varios sensores conectados, entre ellos una sonda de temperatura. El PLC también dispone de varias salidas de relé. Se pretende poder crear una aplicación de control a través de simples comandos SMS. Se necesita:

1.- Poder disponer de un número de teléfono especial de administrador del sistema

2.- Poder disponer de hasta 9 números de teléfono autorizados para poder enviar comandos SMS.

4.- El número de teléfono de administrador debe ser capaz de poder reiniciar el dispositivo Titan (esto es necesario, por ejemplo, para que una vez añadidos o modificados los números de teléfonos autorizados por SMS, el dispositivo Titan utilice la nueva configuración. El comando por SMS para reiniciar el dispositivo Titan será "REBOOT".

5.- Todos los números de teléfono deben poder enviar el comando por sms "TEMP". El dispositivo Titan, al recibir el comando "TEMP", debe leer del PLC (que tendrá dirección modbus @1 y cuyo puerto RS485 está configurado a 9600,8,N,1) el registro modbus @30005, que contendrá la temperatura. Dicho registro deberá ser dividido por 10 para obtener la temperatura en grados con 1 decimal. La temperatura deberá ser enviada con un mensaje SMS al número de teléfono que envió el mensaje "TEMP".

6.- Todos los números de teléfono deben poder enviar el comando por sms "GET,xxxx". Esto lo que permite es poder leer cualquier registro modbus del PLC, donde xxxx es la dirección del registro modbus a leer. Una vez leído el registro modbus, el dispositivo Titan enviará como respuesta un SMS con dicho registro al número de teléfono que envió el comando "GET,xxxx". Un comando de ejemplo podría ser "GET,30010" para leer el registro 30010.

7.- Todos los números de teléfono deben poder enviar el comando por sms "SET,xxxx,yyyyy". Esto lo que permite es poder escribir en cualquier registro modbus del PLC, donde "xxxxx" es la dirección de registro e "yyyyy" el valor a escribir. El dispositivo Titan enviará como respuesta un SMS con el resultado de la escritura del registro al número de teléfono que envió el comando SMS. También enviará un menaje SMS adicional al número de teléfono del administrador con el comando ejecutado así como con el número de teléfono que teléfono que envió el comando ejecutado así como con el número de teléfono de teléfono del administrador con el comando ejecutado así como con el número de teléfono que teléfono que realizó la acción de cambio.

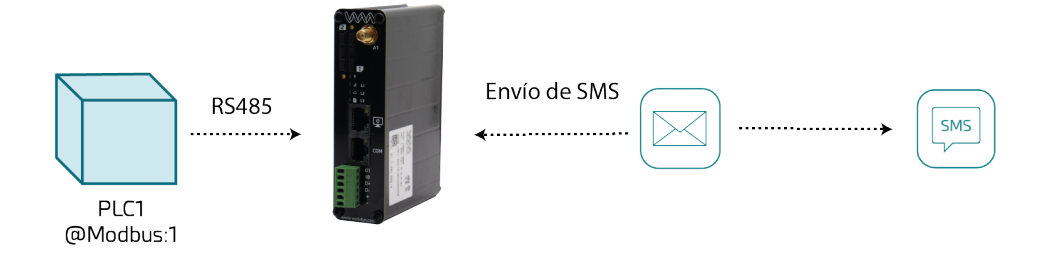

### 1. Configuración de la Mobile WAN.

En esta aplicación no será necesaria las comunicaciones IP, pues todo se va a realizar mediante comandos SMS. Por lo que la configuración de esta sección debe ser la de defecto de los dispositivos Titan, en modo Disabled (only SMS and CSD). Configuraremos el menú "Mobile > Basic Settings" de la siguiente manera, configurando también el APN, user y password si es necesario, pues las redes 4G lo precisan.

| * Mobile                                                                                     | ► Mobile ► Basic S | Settings               |       |                               |
|----------------------------------------------------------------------------------------------|--------------------|------------------------|-------|-------------------------------|
| Basic Settings                                                                               | Mobile WAN         | Disabled (only SMS and | CSD 🗸 | Enable Wireless WAN interface |
| <ul> <li>Keep Online</li> </ul>                                                              | Sim Mode           | SIM1                   | ~     | Sim selection                 |
| <ul> <li>Ethernet</li> <li>Basic Settings</li> </ul>                                         |                    |                        |       |                               |
| A                                                                                            | SIM1 APN:          | movistar.es            |       | SIM Card 1 APN                |
| <ul> <li>Authorized IPs</li> </ul>                                                           | SIM1 Username:     | MOVISTAR               |       | SIM Card 1 username           |
| • MAC Filter                                                                                 | SIM1 Password:     | •••••                  |       | SIM Card 1 password           |
| 🌸 Serial Settings                                                                            | SIM1 Pin:          |                        |       | SIM Card 1 PIN                |
| <ul> <li>Serial Port1-RS232</li> <li>Serial Port2-RS485</li> <li>SSL Certificates</li> </ul> | SIM1 Auth:         | None                   | ~     | SIM card 1 authentication     |
| 🔶 External Devices                                                                           | SIM2 APN:          |                        |       | SIM Card 2 APN                |
| <ul> <li>Logger configuration</li> <li>ModBus Devices</li> </ul>                             | SIM2 Username:     |                        |       | SIM Card 2 username           |
| • Generic Serial Device                                                                      | SIM2 Password:     |                        |       | SIM Card 2 password           |
| <ul> <li>Temperature Sensor</li> <li>IEC102 Meter</li> </ul>                                 | SIM2 Pin:          |                        |       | SIM Card 2 PIN                |
| 🔶 Other                                                                                      | SIM2 Auth:         | None                   | ~     | SIM card 2 authentication     |
| • AT Command                                                                                 |                    |                        |       |                               |
| <ul> <li>DynDns</li> <li>Private DynDns</li> </ul>                                           | Network selection: | Auto 4G/3G/2G          | ~     | Network selection             |

# 2. Configuración de las comunicaciones Serie RS485.

Tal y como se indicó en el inicio de esta nota de aplicación, el PLC dispone de comunicaciones serie RS485 a 9600,8,N,1, por lo que debemos configurar el puerto serie RS485 del dispositivo Titan con la misma configuración desde el menú "Serial Settings >Serial Port2-RS485"

| Mobile                                    |                  | , ,                        |                                                                                                    |
|-------------------------------------------|------------------|----------------------------|----------------------------------------------------------------------------------------------------|
| Basic Settings                            | Baudrate:        | 9600                       | ✓ Baudrate of serial port                                                                            |
| • Keep Online                             | Data bits:       | 8                          | ✓ Number of data bit                                                                                 |
| Ethernet                                  | Parity:          | none                       | ✓ Parity                                                                                             |
| <ul> <li>Basic Settings</li> </ul>        | Stop bits:       | 1                          | Number of stop bits                                                                                  |
| • Authorized IPs                          | Timeout ms:      | 50                         | msec without serial data before sending (default: 50)                                                |
| <ul> <li>MAC Filter</li> </ul>            |                  |                            |                                                                                                    |
| Serial Settings                           | Allow local em   | bedded AT commands         | Ex.: <mtxtunnel>AT</mtxtunnel>                                                                       |
| Serial Port1-RS232     Serial Port2-RS485 | □ Allow remote o | embedded AT commands       | Ex.: <mtxtunnelr>AT</mtxtunnelr>                                                                     |
| • SSL Certificates                        | Allow incomin    | g GSM call (CSD Data Call) | Only <b>TCP Server</b> and <b>TCP Client</b> function:<br><b>Nothing.</b> 2G (CSD) network required. |
| External Devices                          |                  |                            |                                                                                                    |
| <ul> <li>Logger configuration</li> </ul>  | Constitute Net   | him and he featured by     | uine ou Couint                                                                                       |

# 3. Configuración de las comunicaciones Modbus.

Las comunicaciones con el PLC van a ser vía Modbus a través del puerto RS485 del dispositivo Titan, por lo que debe asociarse el servicio Modbus con el puerto RS485 del Titan. Ello debe hacerse desde el menú "External Devices > Modbus Devices":

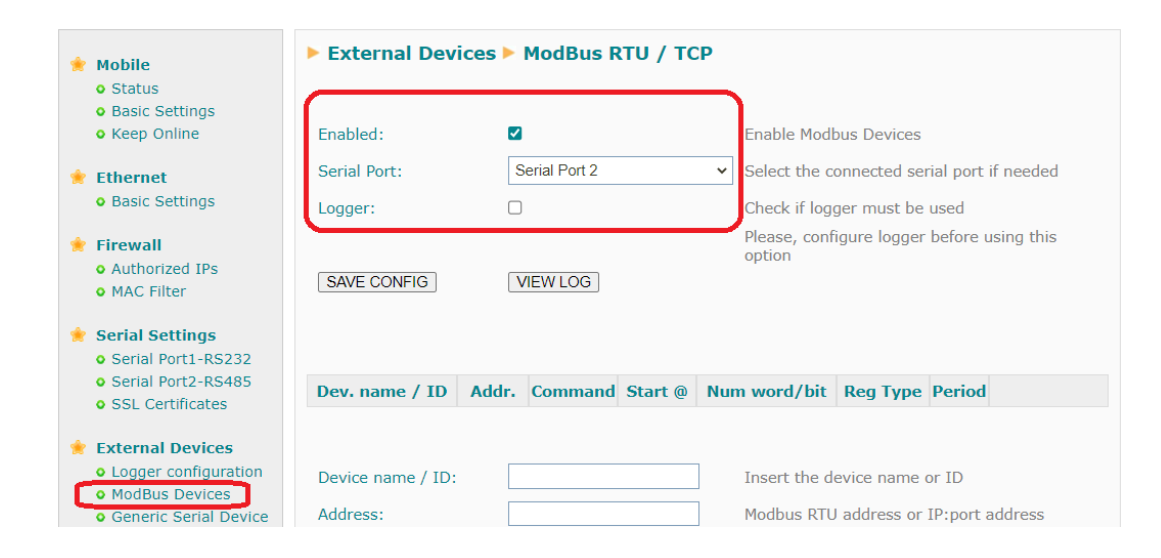

# 4. Configuración SMS y del número de teléfono de administrador.

Debemos configurar el número de teléfono de administrador. Este teléfono será el que permita añadir después números de teléfonos autorizados a la lista. Es muy importante también establecer el "AT header" (podemos considerarlo como un password) y mantenerlo en secreto sólo para el administrador. De esa manera sólo el administrador poderá enviar comandos AT especiales al dispositivo Titan. En este ejemplo permitiremos la ejecución de comandos AT (con password) sólo a los números sea autorizados (sólo queremos que sean los indicados en la configuración). Es decir, la configuración de la sección "Other > SMS control" tendrá el siguiente aspecto, donde por ejemplo "+34666123456" es el número de teléfono de administrador y "mypass" el password para poder ejecutar comandos AT especiales sobre el dispositivo Titan.

|                                                        | <i>(</i>                     |              |                                                                                                    |
|--------------------------------------------------------|------------------------------|--------------|----------------------------------------------------------------------------------------------------|
| <ul> <li>Basic Settings</li> </ul>                     | SMS function                 |              |                                                                                                    |
| • Keep Online                                          | AT :                         | enabled      | Send AT Commands by SMS allowed (you can<br>reboot the device, get IP Wan, get GSM RSSI,<br>change configuration |
| • Basic Settings                                       | AT header:                   | mypass       | Header of at commands                                                                                            |
| Firewall                                               |                              |              |                                                                                                    |
| <ul> <li>Authorized IPs</li> <li>MAC Filter</li> </ul> | Authorized phone<br>numbers: | all phones   | All Phones are allowed                                                                                           |
|                                                        | l                            | +34666123456 | Authorized number 1                                                                                              |
| Serial Settings                                        |                              |              | Authorized pumber 2                                                                                              |
| • Serial Port1-RS232                                   |                              |              | Addionzed humber 2                                                                                               |
| Serial Port2-R5485     SSL Certificates                |                              |              | Authorized number 3                                                                                              |
| • 33E Certificates                                     |                              |              | Authorized number 4                                                                                              |
| External Devices                                       |                              |              |                                                                                                    |
| <ul> <li>Logger configuration</li> </ul>               |                              |              | Authorized number 5                                                                                              |
| ModBus Devices                                         |                              |              | Authorized number 6                                                                                              |
| Generic Serial Device     Oremperature Sensor          |                              |              | Authorized number 7                                                                                              |
| • IEC102 Meter                                         |                              |              |                                                                                                    |
|                                                        |                              |              | Authorized number 8                                                                                              |
| Other                                                  |                              |              | Authorized number 9                                                                                              |
| • AT Command                                           |                              |              |                                                                                                    |
| <ul> <li>DynDns</li> </ul>                             |                              |              | Authorized number 10                                                                                             |

# 5. Programación del Script.

Por último debemos programar el script que permita realizar la aplicación descrita. Esta programación se debe realizar desde el menú "Other > Titan Scripts". Una vez programado el script debe seleccionarse la opción "Once after Power Up" para que el script se ejecute cada vez que se inicie el dispositivo Titan (por ejemplo, tras un reboot o un reinicio de alimentación

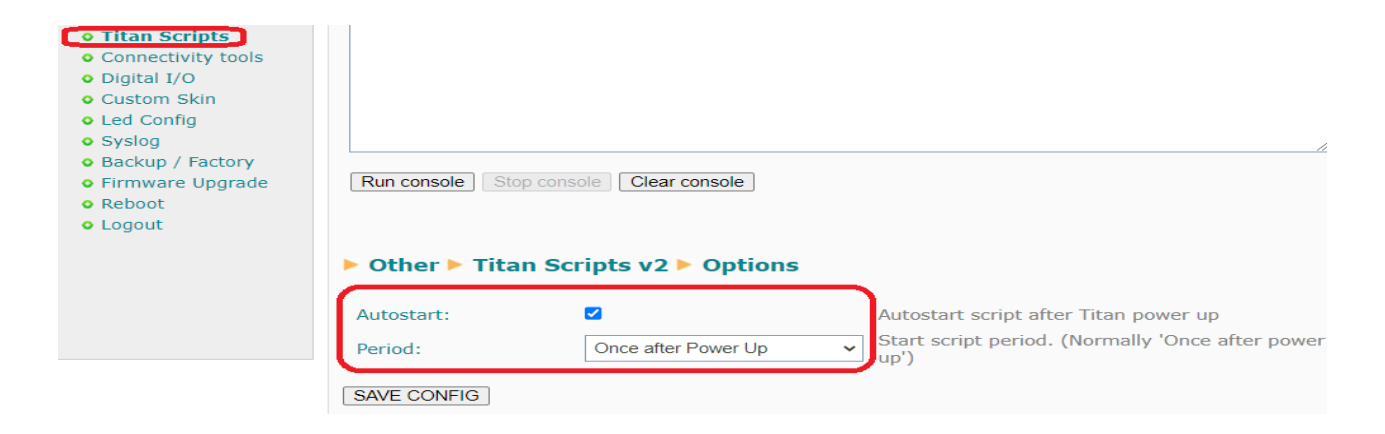

El script lo programaremos en la siguiente sección:

|                                    | User script (File: 'script-user1.mtx')                                                                   |
|------------------------------------|----------------------------------------------------------------------------------------------------|
| 🚖 Ethernet                         |                                                                                                    |
| <ul> <li>Basic Settings</li> </ul> | 3 mtx.printin("kunning");                                                                                |
|                                    | 5 //***** FUNCTION: returns 'true' if is admin telephone number                                          |
| 🔶 Firewall                         | 6 function isAdminNumber(number)                                                                         |
| <ul> <li>Authorized IPs</li> </ul> | <pre>8 if (number==authNumbers[0])</pre>                                                                 |
| MAC Filter                         | 9 return true;                                                                                           |
|                                    | 10 else                                                                                                  |
| 🔶 Serial Settings                  | 12 }                                                                                                    |
| Serial Port1-RS232                 | 13                                                                                                    |
| Serial Port2-RS485                 | 15 //**** FUNCTION: init list with authorized telephone numbers                                          |
| SSL Certificates                   | 16 function initAuthNumbers()                                                                            |
| • ODE OUTIMENTED                   | 1/* (<br>18 //***** READ THE 10 AUTHORIZED PHONE NUMBERS FROM TITAN CONFIGURATION (from MENU 'Other > SM |
| External Devices                   | 19 for (var i=0;i<=9;i++)                                                                                |
| e Logger configuration             | 20 ▼ {<br>21 var res=mtx.configParamGet("SMS_VALIDPHONE" + (i+1));                                       |
| ModBus Devices                     | 22 if (res!=null)                                                                                        |
| Generic Serial Device              | 23 ▼ {<br>authNumbers[i]=res:                                                                            |
| Temperature Sensor                 | <pre>25 mtx.println("Authorized phone number " + (i+1) + ": " + authNumbers[i]);</pre>                   |
| • IEC102 Meter                     | 26 }                                                                                                    |
| • IECTO2 Meter                     | 28 }                                                                                                    |
| 🔶 Other                            | 29                                                                                                    |
| • AT Command                       | 30 //***** INIT CONFIGURATION                                                                            |
| DypDps                             | 32 initAuthNumbers();                                                                                    |
| Private DynDns                     | 34                                                                                                    |
| • Sms control                      | 35 //***** INFINITE LOOP                                                                                 |
| Bariadic Autorosot                 | 36 while (True)                                                                                          |
| Time Servers                       | 38 4                                                                                                    |
| Pemote Console                     |                                                                                                    |
| Somo                               | Run Script         Save Script         Delete Script         Encrypt Script                              |
|                                    |                                                                                                    |
| • Matt                             |                                                                                                    |
| Http://Http:                       |                                                                                                    |
| User Permissions                   | Other > Titan Scripts v2 > Console                                                                       |
| Decryonde Web LI                   | -                                                                                                    |
|                                    |                                                                                                    |
| Empil Config                       |                                                                                                    |
| ModRus Slava                       |                                                                                                    |
| A Titan Scripts                    |                                                                                                    |
| v Intali Scripts                   |                                                                                                    |
|                                    |                                                                                                    |

El código de ejemplo del script podría ser el siguiente (úselo y modifíquelo bajo su propia responsabilidad):

var authNumbers=[];

```
mtx.println("Running...");
```

//\*\*\*\*\* FUNCTION: init list with authorized telephone numbers

```
function initAuthNumbers()
```

```
{
```

```
//**** READ THE 10 AUTHORIZED PHONE NUMBERS FROM TITAN CONFIGURATION (from MENU 'Other > SMS control')
```

```
for (var i=0;i<=9;i++)
```

{

```
var res=mtx.configParamGet("SMS_VALIDPHONE" + (i+1));
```

if (res!=null)

```
{
    authNumbers[i]=res;
    mtx.println("Authorized phone number " + (i+1) + ": " + authNumbers[i]);
    }
}
```

```
//**** FUNCTION: returns 'true' if is admin telephone number
```

```
function isAdminNumber(number)
```

```
{
```

```
if (number==authNumbers[0])
```

return true;

else

return false;

}

```
//***** INIT CONFIGURATION
```

initAuthNumbers();

```
//***** INFINITE LOOP
```

while (true)

{

```
var smsMessage=mtx.smsRead()
```

```
//***** IF THERE IS A NEW SMS ...
```

```
if (smsMessage!==null)
```

```
{
```

```
mtx.println("Received SMS. Number: " + smsMessage[0] + ". Message : " + smsMessage[1]);
```

```
var messageToken=smsMessage[1].split(",");
```

```
//**** REBOOT COMMAND
```

```
if (messageToken[0].toUpperCase()=="REBOOT")
```

{

//\*\*\*\*\* ONLY ADMIN CAN EXECUTE THIS COMMAND

```
if (isAdminNumber(smsMessage[0]))
```

```
mtx.atSend("AT^MTXTUNNEL=REBOOT", 2);
```

}

```
//**** EXAMPLE, "AUTH,2,+34666223344" ADD/CHANGE THE AUTH NUMBER 2 TO +34666223344
```

```
else if (messageToken[0].toUpperCase()=="AUTH")
```

{

```
//***** ONLY ADMIN CAN EXECUTE THIS COMMAND
```

```
if (isAdminNumber(smsMessage[0]))
```

```
var res=mtx.configParamSet("SMS_VALIDPHONE" + messageToken[1], messageToken[2]);
```

}

```
//***** READ TEMPERATURE COMMAND
    else if (messageToken[0].toUpperCase()=="TEMP")
    {
//**** READING REGISTER 5 (TEMPERATURE)
       var res=mtx.modbusRTUGetWords(1,3,30005,1);
       //***** IF THE MODBUS READING WAS CORRECT ...
       if (res!==null)
       {
           //**** SHOW THE MODBUS VALUE BY CONSOLE
           mtx.println("Temperature: " + res[0]/10);
var smsOUT=mtx.smsSend(smsMessage[0],"TEMPERATURE: " + res[0]/10 );
           }
       }
      //***** READ MODBUS REGISTER COMMAND. EXAMPLE COMMAND: "GET,30000"
       else if (messageToken[0].toUpperCase()=="GET")
      {
         var res=mtx.modbusRTUGetWords(1,3,messageToken[1],1);
        //***** IF THE MODBUS READING WAS CORRECT ...
        if (res!==null)
         {
            mtx.println("The value of register is:" + res[0]);
     //***** SENDING A SMS WITH THE READ VALUE
             var smsOUT=mtx.smsSend(smsMessage[0],"Value of register " + messageToken[1] + ":"
+ res[0]);
         }
       }
      //***** SET MODBUS COMMAND. EXAMPLE COMMAND: "SET,30005,12"
      else if (messageToken[0].toUpperCase()=="SET")
      {
```

res=mtx.

var

modbusRTUSetWords(1,6,parseInt(messageToken[1]),[parseInt(messageToken[2])]);

//\*\*\*\*\* IF THE MODBUS WRITE WAS CORRECT ...

if (res)

{

mtx.println("The value of register " + parseInt(messageToken[1]) + " changed to value: " +
parseInt(messageToken[2]));

#### //\*\*\*\* SENDING A SMS TO USER WITH THE RESULT

var smsOUT=mtx.smsSend(smsMessage[0],"Register " + messageToken[1] + " changed to " + parseInt(messageToken[2]) + " --> OK");

#### //\*\*\*\*\* SENDING A SMS TO ADMIN WITH THE ACTION AND RESULT

var smsOUTAdmin=mtx.smsSend(authNumbers[0],"Register " + messageToken[1] + " changed to " + parseInt(messageToken[2]) + " by " + smsMessage[0] + " --> OK");

```
}
}
//***** 1 SECOND PAUSE
mtx.pause(1000);
```

Ahora describiremos más algunas partes del script:

Esta función initAuthNumbers() lo que hace leer y almacenar en el array authNumbers[] la lista de telefónos autorizados. Estos teléfonos autorizados son los que se encuentran en la sección "Other >SMS control" del dispositivo Titan. Para ello se leen los parámetros de configuración SMS\_VALIDPHONE1 ... SMS\_VALIDPHONE10. Consideraremos que el teléfono del parámetro SMS\_VALIDPHONE1 es el teléfono de adminstrador.

}

```
var authNumbers=[];
 1
 2
    mtx.println("Running...");
3
4
   //***** FUNCTION: init list with authorized telephone numbers
5
6
    function initAuthNumbers()
7 - {
         //***** READ THE 10 AUTHORIZED PHONE NUMBERS FROM TITAN CONFIGURATION (from MENU 'Other > SM
8
        for (var i=0;i<=9;i++)</pre>
9
10 -
            var res=mtx.configParamGet("SMS_VALIDPHONE" + (i+1));
11
12
            if (res!=null)
13 -
            {
14
                authNumbers[i]=res;
                mtx.println("Authorized phone number " + (i+1) + ": " + authNumbers[i]);
15
16
            3
17
        }
18 }
```

La función isAdminNumber básicamente devuelve "true" si el número de teléfono pasado como parámetro es el del administrador. Esta función se utilizará para permitir ejecutar aquellos comandos por SMS que sólo debe poder ejecutar el administrador.

```
20 //***** FUNCTION: returns 'true' if is admin telephone number
21 function isAdminNumber(number)
22 🔻 {
23
        if (number==authNumbers[0])
24
            return true;
25
        else
26
            return false;
27
    }
28
29
    //***** INIT CONFIGURATION
30
31 initAuthNumbers();
32
```

Esta sección muestra el bucle principal del script. Continuamente se está comprobando si ha llegado un nuevo mensaje SMS. En caso de haber llegado un SMS nuevo en smsMessage[0] tendremos el número de telefóno que envió el SMS y en smsMessage[1] tendremos el texto del mensaje SMS. Nótese que el mensaje sms (smsMessage[1]) se divide en tokens con el método split(). Por ejemplo, si llega el mensaje SMS: SET,30005,12 en el array messageToken, tras ejecutar el comando var messageToken=smsMessage[1].split(","); tendremos en messageToken[0] el valor "SET" (es decir, el comando), en messageToken[1] el valor 30005 y en messageToken[2] el valor 12.

En el fragmento mostrado, puede verse que si se recibe el comando "REBOOT" y el número que ha enviado el SMS es el número de administrador, se ejecuta internamente el comando AT^MTXTUNNEL=REBOOT que reiniciará el dispositivo Titan.

```
//***** INFINITE LOOP
34
    while (true)
35
36 - {
37
        var smsMessage=mtx.smsRead()
38
         //***** IF THERE IS A NEW SMS ...
39
        if (smsMessage!==null)
40
41 -
            mtx.println("Received SMS. Number: " + smsMessage[0] + ". Message : " + smsMessage[1]);
42
43
44
            var messageToken=smsMessage[1].split(",");
45
            //***** REBOOT COMMAND
46
47
            if (messageToken[0].toUpperCase()=="REBOOT")
48 -
            {
                 //***** ONLY ADMIN CAN EXECUTE THIS COMMAND
49
50
                if (isAdminNumber(smsMessage[0]))
                    mtx.atSend("AT^MTXTUNNEL=REBOOT", 2);
51
52
            3
```

10

En el siguiente fragmento, puede verse que si se recibe el comando SMS "AUTH", y este mensaje SMS ha sido enviado por el número de teléfono del adminsitrador, se añadirá/modificará un nuevo teléfono autorizado. Por ejemplo, si se recibe el comando SMS: AUTH,2,+34666223344 se modificará el parámetro de configuración del Titan SMS\_VALIDPHONE2 con el valor +34666223344 Si tras el envío del SMS consulta el menú "Other > SMS Control" verá el teléfono añadido. Recuerde que deberá enviar un comando SMS "REBOOT" para que el dispositivo Titan tome la nueva configuración.

```
//***** EXAMPLE, "AUTH,2,+34666223344" ADD/CHANGE THE AUTH NUMBER 2 TO +34666223
else if (messageToken[0].toUpperCase()=="AUTH")
{
    //***** ONLY ADMIN CAN EXECUTE THIS COMMAND
    if (isAdminNumber(smsMessage[0]))
        var res=mtx.configParamSet("SMS_VALIDPHONE" + messageToken[1], messageTok
}
```

El siguiente fragmento de código permite ejecutar el comando "TEMP" para leer la temperatura:

Al recibirse el comando TEMP, se ejecuta el comando para leer del PLC con dirección @1 y usando el comando modbus 3, el registro modbus 30005. Si la lectura modbus es correcta, se devuelve un mensaje al número de teléfono que envió el mensaje (que está almacenado en la variable smsMessage[0]) el valor del registro leído (almacenado en res[0]) dividido por 10 para tener el valor de temperatura en decimal.

```
//***** READ TEMPERATURE COMMAND
else if (messageToken[0].toUpperCase()=="TEMP")
{
    //***** READING REGISTER 5 (TEMPERATURE)
    var res=mtx.modbusRTUGetWords(1,3,30005,1);
    //***** IF THE MODBUS READING WAS CORRECT ...
    if (res!==null)
    {
        //***** SHOW THE MODBUS VALUE BY CONSOLE
        mtx.println("Temperature: " + res[0]/10);
        var smsOUT=mtx.smsSend(smsMessage[0],"TEMPERATURE: " + res[0]/10 );
    }
}
```

El siguiente comando es "GET". Por ejemplo, si se recibe el comando sms GET,30000, como vimos anteriormente al explicar el método .split(), en messageToken[1] tendremos dicho valor 30000. Por lo que se procede a leer dicho registro y a enviarlo posteriormente por SMS al número de teléfono que envió el comando.

```
//***** READ MODBUS REGISTER COMMAND. EXAMPLE COMMAND: "GET,30000"
else if (messageToken[0].toUpperCase()=="GET")
{
    var res=mtx.modbusRTUGetWords(1,3,messageToken[1],1);
    //***** IF THE MODBUS READING WAS CORRECT ...
    if (res!==null)
    {
        mtx.println("The value of register is:" + res[0]);
        //***** SENDING A SMS WITH THE READ VALUE
        var smsOUT=mtx.smsSend(smsMessage[0],"Value of register " + messageToken
    }
}
```

Por último, el script gestiona el comando "SET", que permite cambiar el valor de un registro modbus del PLC, en este caso utilizando el comando modbus 6.

Si la acción de escritura modbus es correcta, pues se envía el resultado de la acción al teléfono que envío el comando SMS y también al número de teléfono del administrador.

| 00   |                                                                                                |
|------|------------------------------------------------------------------------------------------------|
| 89   | //***** SET MODBUS COMMAND. EXAMPLE COMMAND: "SET,30005,12"                                    |
| 90   | <pre>else if (messageToken[0].toUpperCase()=="SET")</pre>                                      |
| 91 🔻 | {                                                                                              |
| 92   | <pre>var res=mtx.modbusRTUSetWords(1,6,parseInt(messageToken[1]),[parseInt(messageToken[</pre> |
| 93   |                                                                                                |
| 94   | //***** IF THE MODBUS WRITE WAS CORRECT                                                        |
| 95   | if (res)                                                                                       |
| 96 🔻 |                                                                                                |
| 97   | <pre>mtx.println("The value of register " + parseInt(messageToken[1]) + " changed to</pre>     |
| 98   |                                                                                                |
| 99   | //***** SENDING A SMS TO USER WITH THE RESULT                                                  |
| 100  | <pre>var smsOUT=mtx.smsSend(smsMessage[0],"Register " + messageToken[1] + " changed</pre>      |
| 101  |                                                                                                |
| 102  | //***** SENDING A SMS TO ADMIN WITH THE ACTION AND RESULT                                      |
| 103  | <pre>var smsOUTAdmin=mtx.smsSend(authNumbers[0],"Register " + messageToken[1] + " ch</pre>     |
| 104  | }                                                                                              |
| 105  | }                                                                                              |
| 100  |                                                                                                |

#### ¿Más dudas?

Escríbanos sus consultas a iotsupport@mtxm2m.com